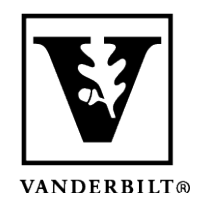

Vanderbilt University Center for Teaching

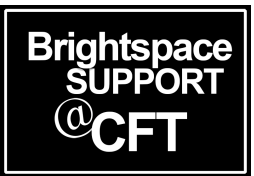

# Upload a Custom Banner to the Homepage

A banner image on the course homepage will draw attention to the course with image rather than text only. When choosing a banner, it should be a wide image so that it displays well. A tall or square image will be significantly cropped.

Note that Brightspace recommends (but doesn't require) a specific image size for the ideal display quality: 2400 x 960 pixels.

Good banner shape:

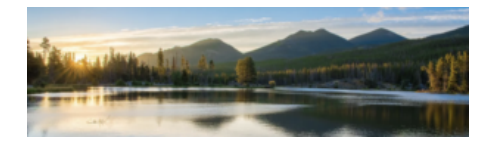

Poor banner shape:

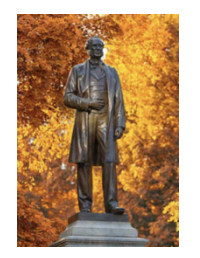

### Adding a Course Banner Image

1. In the NavBar, click **Course Admin**.. then select **Course Offering** information.

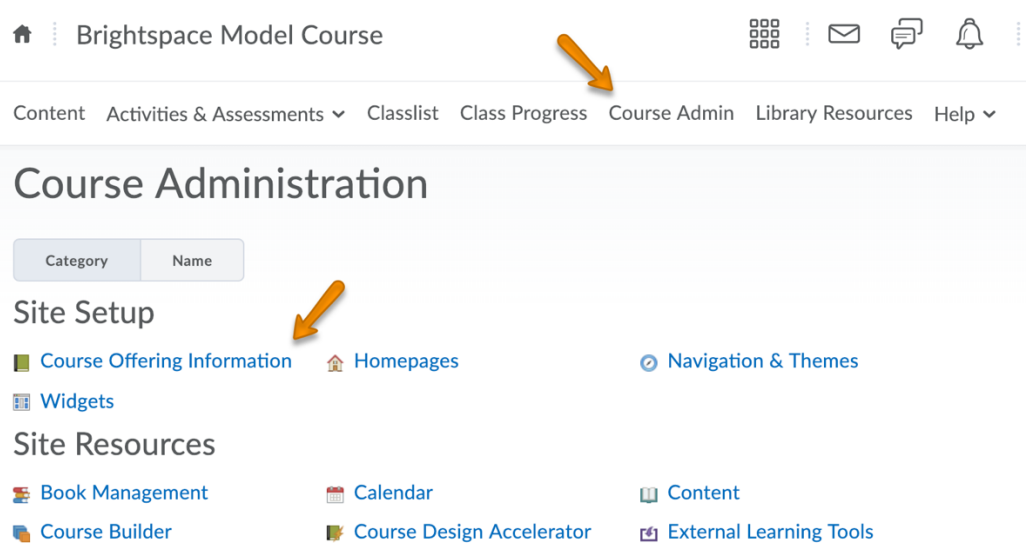

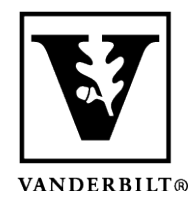

## Vanderbilt University Center for Teaching

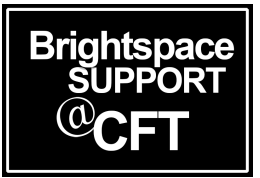

2. Click the Browse button to locate the image file on your computer. Check the box below to "display the image in a banner on the course homepage."

#### Course Offering Information Instructional Technologist Sandbox Course

Course Image

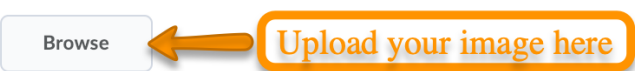

All standard image file types are supported. We recommend course images be 2400 x 960 pixels and that they don't contain text. This ensure different contexts and on different devices.

Homepage Banner

- Display the image in a banner on the course homepage
- 3. Click Save to make the banner visible.

If at any time you want to change the banner, click the X next to the current banner's file name. This will delete the current banner and allow you to upload a new one.

## Course Offering Information Instructional Technologist Sandbox Course

Course Image

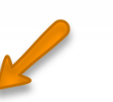

#### coursebanner.jpg (175.26 KB) ×

All standard image file types are supported. We recommend course images be 2400 x 960 pixels and that they don't contain text. This e different contexts and on different devices.

Homepage Banner

Display the image in a banner on the course homepage